## How to via the RIAC website

## <u>A - LOGIN</u>

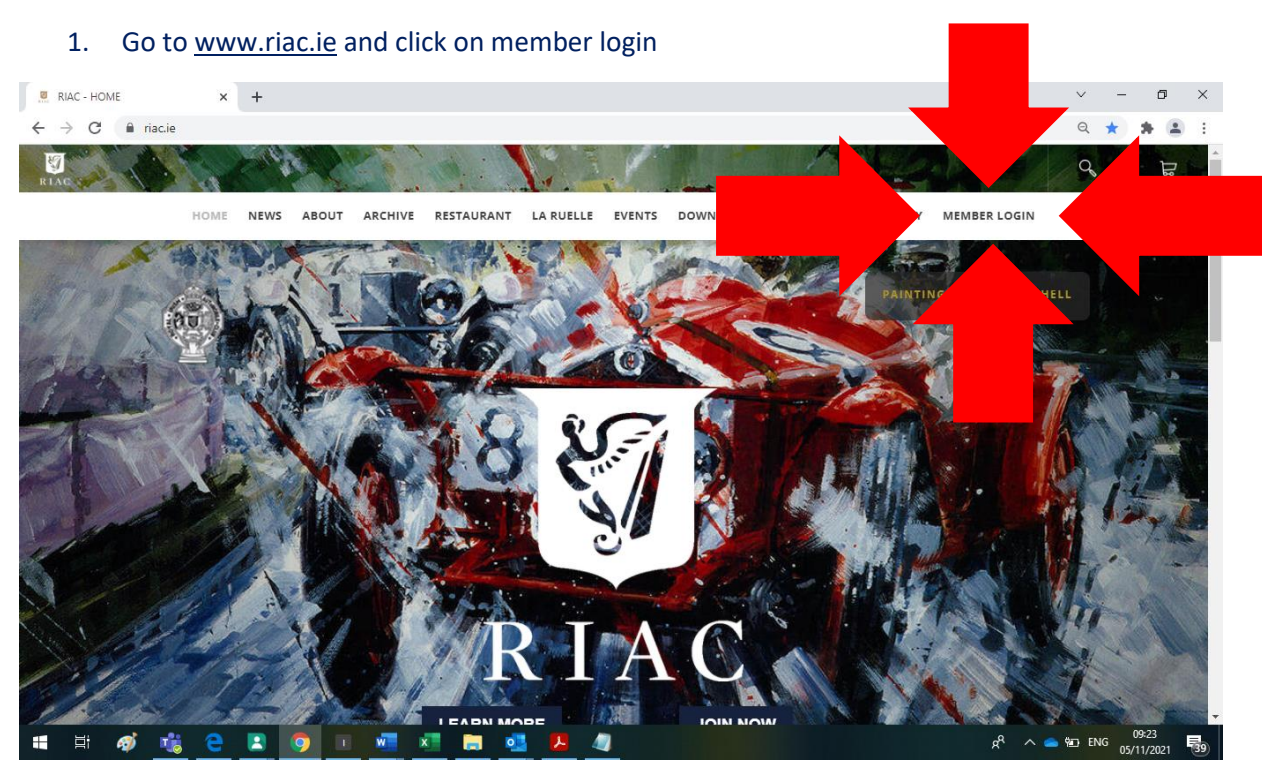

- 2. Use the same login and password as RIAC app
- Forgotten password -Reset password by via the RIAC app or contact Holly info@riac.ie

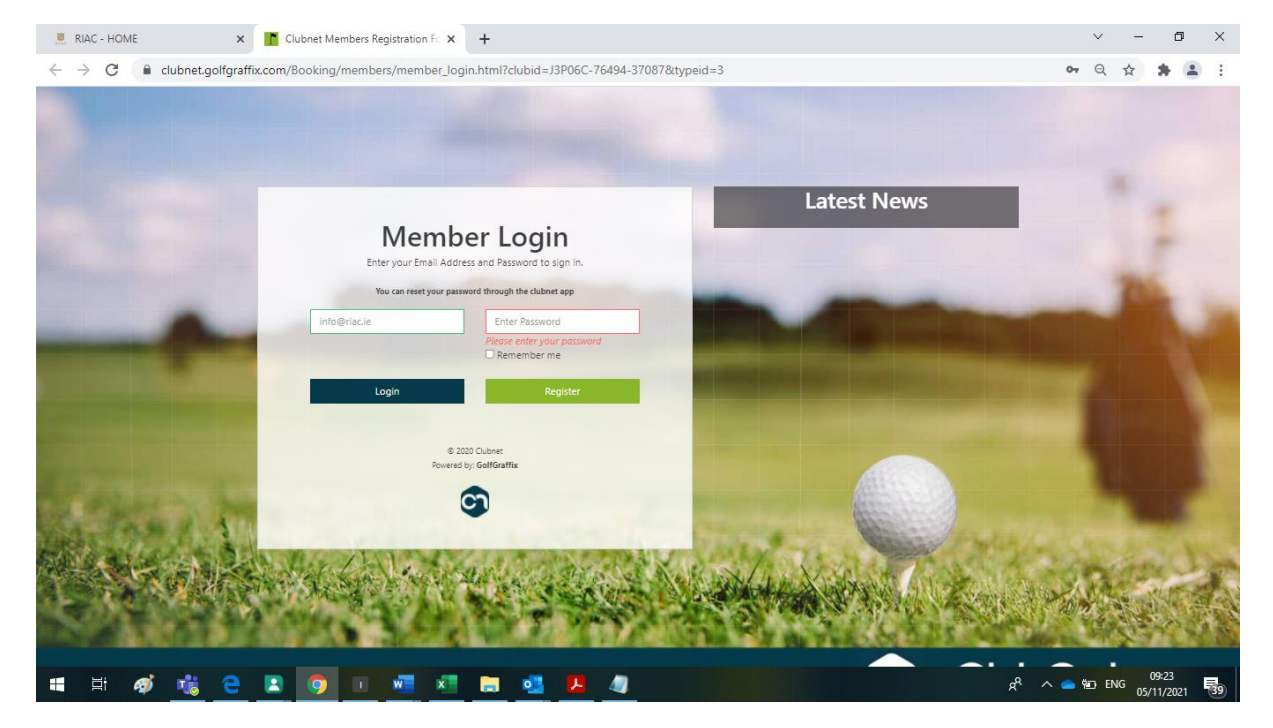

• If you have **no App account** – You can register an account on this screen. Please use same email provided to RIAC or your account details will not sync.

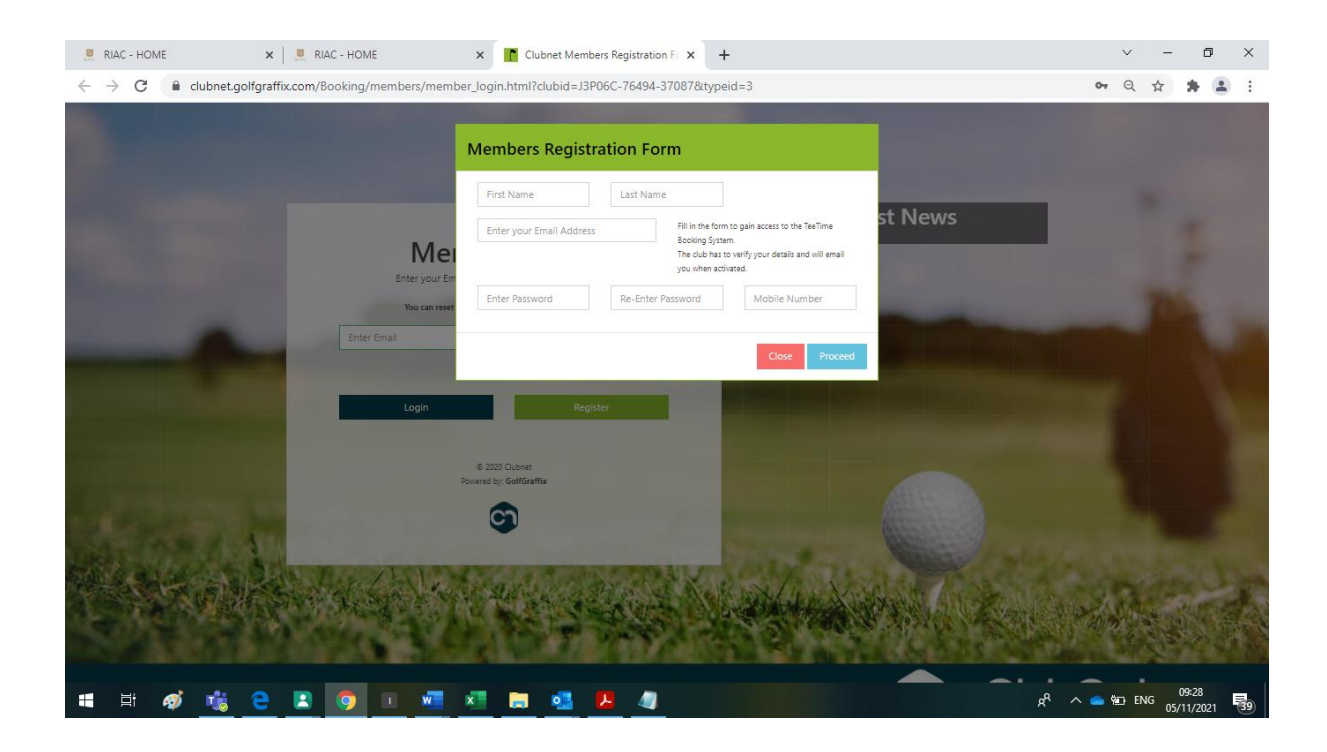

#### **B- MEMBERS LOG IN SECTION**

Once logged in you will see the below sections

| 🦉 RIAC - HOME 🗙 🛛                                           | ~ - @ X                               |                                         |                                        |                                         |
|-------------------------------------------------------------|---------------------------------------|-----------------------------------------|----------------------------------------|-----------------------------------------|
| $\leftrightarrow$ $\rightarrow$ C $$ clubnet.golfgraffix.co | om/Booking/members/clubnet_memberprof | ile.html                                |                                        | @ ☆ 🛸 🚢 🗄                               |
| Profile<br>Edit your details                                | Password<br>Reset your password       | Epurse History<br>History of your spend | E Check your invoice<br>and pay online | Charts<br>Epurse Usage                  |
| 1 H 💣 📸 🍋 🛛                                                 | 2 🗿 🗉 🐖 📰 🛤                           | • 🖡 🍂                                   |                                        | g <sup>R</sup> ∧ <b>○</b> ∰ ENG 09:31 🔜 |
|                                                             |                                       |                                         |                                        | 05/11/2021                              |

- **Profile** View your details and edit them
- Password- Reset your password
- Epurse History- View your current voucher balance (bar levy)
- Invoices- View your renewal invoice, print, and pay online
- Charts View voucher spend in chart format

#### **C- HOW TO RENEW ONLINE**

#### 1. Click invoices section

| RIAC - HOME                  | K 📃 RIAC - HOME 🛛 🗙 🚺 C                     | lubnet Members Profile × +              |                                                  | ~ - Ø X                                                         |
|------------------------------|---------------------------------------------|-----------------------------------------|--------------------------------------------------|-----------------------------------------------------------------|
| ← → C 🔒 clubnet.golfgra      | affix.com/Booking/members/clubnet_memberpro | ofile.html                              |                                                  | Q 🕁 🌲 🛓 :                                                       |
| Profile<br>Edit your details | Password<br>Reset your password             | Epurse History<br>History of your spend | Invoices<br>Check your invoice<br>and pay online |                                                                 |
|                              |                                             |                                         |                                                  |                                                                 |
|                              |                                             |                                         |                                                  |                                                                 |
| 📲 🛱 🍕 🤤                      | E 🧿 🗉 🕫 🗶 🛤                                 | ei 🔒 🐐                                  |                                                  | x <sup>R</sup> ∧ <b>=</b> 90 ENG 0931<br>05/11/2021 <b>■</b> 99 |

### 2. Click Pay online

| RIAC - HOME × ← → C            | │                                                                  | C - HOME x Clubnet Members Profile x +                | v – ₫ ×<br>Q ☆ ≱ ≛ :                           |
|--------------------------------|--------------------------------------------------------------------|-------------------------------------------------------|------------------------------------------------|
| Profile<br>Edit your details   | Your Current Invo                                                  | pice                                                  | Charts                                         |
| Savings<br>Add to your Savings | <b>From:</b><br>Royal Irish<br>Automobile Club<br>34 Dawson Street | <b>Customer</b><br>Details:<br>Holly Miley<br>RIAC 34 |                                                |
| ■ Ħ Ø 1 € C                    | R (0) 1 (0) (0) (0) (0) (0) (0) (0) (0) (0) (0)                    | Print Pay Online Now                                  | x <sup>A</sup> ∧ ● ₩2 ENG 05/11/2221 <b>₹0</b> |

#### 3. Fill in payment details

| RIAC - HOME              | × RIAC - HOME                             | ×        | S Irish Automobile Club CLG | ×      | +                                                                      |                                              |              | ~ -         | ٥         |   |
|--------------------------|-------------------------------------------|----------|-----------------------------|--------|------------------------------------------------------------------------|----------------------------------------------|--------------|-------------|-----------|---|
| $\rightarrow$ C $($ chec | kout.stripe.com/pay/cs_live_a1WeTow7tIO60 | C8V6iofr | ALm2GnwTXffb87SVRhIImTY29EG | BzasLz | YCEDt#fidkdWxOYHwnPyd1blp                                              | opbHNgWkQ1d0hqRF9                            | 1M1FxV0tCNk0 | zdUcyV 🛧    | * 4       |   |
|                          |                                           |          |                             |        |                                                                        |                                              |              |             |           |   |
|                          | ← 	☐ Irish Automobile Club CLG            |          |                             |        | Pay with card                                                          |                                              |              |             |           |   |
|                          | Membership Subscription Cha               | irge     |                             |        | Email                                                                  |                                              | REQUIRED     |             |           |   |
|                          | €2.00                                     |          |                             |        |                                                                        |                                              |              |             |           |   |
|                          | 02.00                                     |          |                             |        | Card information                                                       |                                              | REQUIRED     |             |           |   |
|                          |                                           |          |                             |        | 1234 1234 1234 1234                                                    |                                              |              |             |           |   |
|                          |                                           |          |                             |        | MM / YY                                                                | CVC                                          |              |             |           |   |
|                          |                                           |          |                             |        | Name on card                                                           |                                              | REQUIRED     |             |           |   |
|                          |                                           |          |                             |        | Country or region                                                      |                                              |              |             |           |   |
|                          |                                           |          |                             |        | Ireland                                                                |                                              | ~            |             |           |   |
|                          |                                           |          |                             |        | Save my info for sec<br>Pay faster on Irish Aut<br>thousands of sites. | ure 1-click checkout<br>omobile Club CLG and | ٩            |             |           |   |
|                          |                                           |          |                             |        |                                                                        | Pay                                          |              |             |           |   |
|                          | Powered by <b>stripe</b> Terms Privacy    |          |                             |        |                                                                        |                                              |              |             |           |   |
|                          |                                           |          |                             |        |                                                                        |                                              |              |             | 09:37     |   |
| Et 🛷 🛡                   | i                                         | X        | <u> </u>                    |        |                                                                        |                                              | Å 4          | ● 100 ENG 0 | 5/11/2021 | 1 |
| 4 The                    | below message will                        | ann      | ear when paym               | ent    | is successful                                                          |                                              |              |             |           |   |
|                          |                                           | ~ ~ ~ ~  |                             | -      |                                                                        |                                              |              |             |           |   |
|                          |                                           |          |                             |        |                                                                        |                                              |              |             |           |   |

# Thank You!

Thank you for paying your membership online.

Please check your email for your receipt.

If you have any queries, please do not hesitate to contact Holly

g<sup>A</sup> ^ **(a)** ENG 09:38

# # Ø 🐮 C 🗈 🧿 🗉 🐖 🛤 🦉 🥒

E- *info@riac.ie* or T -01 677 5141